### TP DHCP WINDOWS SERVEUR 2012

# MODIFICATION VMNET8 – NAT (éditeur de réseau virtuel vmware)

## EXEMPLE AVEC POSTE N°21

#### 1- IP et Masque du réseau désiré

| Name      | Type          | External Connection           | Host Connection                   | DHCP                 | Subnet Address                |                                                             |
|-----------|---------------|-------------------------------|-----------------------------------|----------------------|-------------------------------|-------------------------------------------------------------|
| VMnet0    | Bridged       | Auto-bridging                 | -                                 | -                    | -                             | 0                                                           |
| VMnet1    | Host only     | -                             | Connected                         | Enabled              | 102,168,220.0                 |                                                             |
| VMnet8    | NAT           | NAT                           | Connected                         |                      | 172.20.21.0                   |                                                             |
|           |               |                               |                                   |                      |                               |                                                             |
|           |               |                               |                                   | Add Notion           | Domours N                     | Tabuada                                                     |
| VMnet Inf | ormation      |                               |                                   | Add Netwo            | Remove N                      | etwork.                                                     |
| Bridge    | ed to: Autor  | natic                         | etwony                            | ~                    | Automatic Settin              | gs                                                          |
| • NAT (   | shared host's | IP address with VMs)          |                                   |                      | NAT Settings.                 |                                                             |
| OHost     | only (connect | VMs internally in a private n | etwork)                           |                      |                               |                                                             |
| Subnet IF | 2: 172 . 20   | . 21 . 0 Subnet m             | oask: 255 . 255 . 255 .<br>OK Car | 0<br>ncel            | Apply He                      | elp                                                         |
|           |               |                               |                                   |                      |                               | A priori on ne fait varier qu<br>dernier bit pour l'hôte /2 |
|           |               |                               | X : selon vot                     | re numé              | ro de poste (i                | ici 21)                                                     |
|           |               |                               |                                   | e DHCP no<br>MWare V | e sera pas gé<br>'MNET8 puise | ré par<br>que nous                                          |

#### 2- NAT Settings

#### Ensuite « NAT SETTINGS »

| attinsee                                              |  |
|-------------------------------------------------------|--|
|                                                       |  |
| Host Port Type Virtual Machine IP Address Description |  |
|                                                       |  |
| Add Remove Properties                                 |  |
| dvanced                                               |  |
| Allow active FTP                                      |  |
| Allow any Organizationally Unique Identifier          |  |
| DP timeout (in seconds):                              |  |
| onfig port: 0                                         |  |
| Enable IPv6                                           |  |
| IPv6 prefix: fd15:4ba5:5a2b:1008::/64                 |  |
|                                                       |  |

L'installation de Windows Serveur2012 peut commencer (sur le réseau NAT)

En fin d'installation mettons lui une IP Fixe en 172.20.21.250 /24 par exemple

3- Plage DHCP

Ipconfig /all à partir du « superviseur »

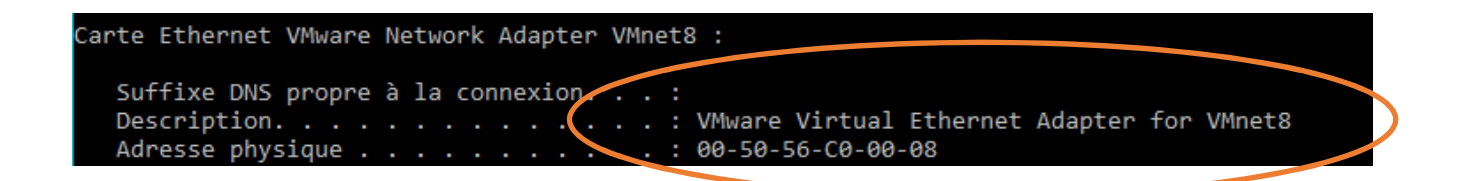

Sur windows serveur tapons Arp -a après un ping 172.21.XX.1

|   | C:\Users\Administrateur>arp -a |                                       |                   |  |  |  |  |
|---|--------------------------------|---------------------------------------|-------------------|--|--|--|--|
|   | Interface : 172.20             | Oxe                                   |                   |  |  |  |  |
| < | 172.20.21.1                    | натеззе рлузіцие<br>00-50-56-с0-00-08 | lype<br>dynamigue |  |  |  |  |

Donc l'adresse 172.20.21<mark>.1</mark>, existe déjà, elle est l'interface physique vmnet8, donc cette adresse est non exploitable sur notre réseau pour un hôte.

### 4- Modification de 172.20.21.1 de VMNET8 (en 172.20.21.253 par exemple).

| Détails de connexion réseau | <u>.</u>                              |
|-----------------------------|---------------------------------------|
| Propriété                   | Valeur                                |
| Suffixe DNS propre à la     |                                       |
| Description                 | VMware Virtual Ethemet Adapter for VM |
| Adresse physique            | 00-50-56-C0-00-08                     |
| DHCP activé                 | Non                                   |
| Adresse IPv4                | 172.20.21.1                           |
| Masque de sous-réseau       | 255.255.255.0                         |
| Passerelle par défaut IPv4  |                                       |
| Serveur DNS IPv4            |                                       |
| Serveur WINS IPv4           |                                       |
| NetBIOS sur TCP/IP act      | Oui                                   |
| Adresse IPv6 locale de li   | fe80::4969:3573:c7d1:662c%22          |
| Passerelle par défaut IPv6  |                                       |
| Serveurs DNS IPv6           | fec0:0:0.ffff::1%1                    |
|                             | fec0:0:0.ffff::2%1                    |
|                             | fec0:0:0.ffff::3%1                    |
| 4                           | \$                                    |

| Propriétés de : Protocole Internet | version 4 (TCP/IPv4)                                                                                                    | > |
|------------------------------------|----------------------------------------------------------------------------------------------------|---|
| Général                            |                                                                                                    |   |
| les paramètres TD perment être s   | déterminés automatiquement si votre                                                                                                    |   |
| réseau le permet. Sinon, vous de   | vez demander les paramètres IP                                                                                                    |   |
| appropriés à votre administrateur  | réseau.                                                                                                    |   |
| Obtenir une adresse IP auto        | mauquement                                                                                                    |   |
| • Utiliser l'adresse IP suivante   |                                                                                                    |   |
| Adresse IP :                       | 172 . 20 . 21 . 253                                                                                                    |   |
| Masque de sous-réseau :            | 255.255.255.0                                                                                                    | _ |
| Passerelle par défaut :            |                                                                                                    |   |
| Obtenir les adresses des ser       | rveurs DNS automatiquement                                                                                                    |   |
| • Utiliser l'adresse de serveur    | DNS suivante :                                                                                                    |   |
| Serveur DNS préféré :              | 2 0 107                                                                                                    |   |
| Serveur DNS auxiliaire :           |                                                                                                    |   |
|                                    | 12                                                                                                    |   |
| Disklaster and here as             | CONTRACTOR OF A DESCRIPTION OF A DESCRIPTION OF A DESCRIP |   |

### Plage DHCP

On pourra donc maintenant sur notre serveur DHCP respecter le cahier des charges et « distribuer » pour les hôtes une étendue de « 1 jusque 9 » ....

- 250 : notre serveur windows 2012 avec rôle DHCP (IP fixe)
- 253 : VMNET8 (« patte » du routeur vers notre superviseur)
- 254 : passerelle VMNET8 (« patte » du routeur vers notre réseau NAT virtuel)

L'installation du rôle DHCP peut commencer sur notre serveur ..

Ensuite installation du poste sur Windows 7 dans le même réseau NAT